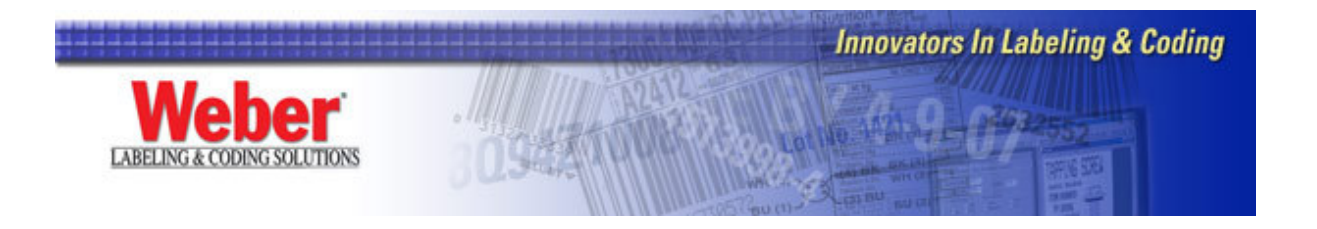

## **Installing Legitronic Labeling Software 3.5.X**

Today's powerful enterprise grade PC's come loaded with Microsoft's Windows XP Professional operating system, or at the very least Microsoft Windows 2000 Professional. Legitronic Labeling Software version 3.5 was designed with these multi-tasking, multi-user professional (as opposed to home versions) operating systems in mind.

## What You Will Need

- Windows 2000 Professional or Windows XP Professional Home editions are not supported
- A license key (dongle)
- Administrative privileges over the PC on which you're installing Legi
- \* An ODBC compliant database (MS Access, SQL, etc) and its associated ODBC driver

\* Only if your formats require database interaction

## Install Legitronic Labeling Software

- 1. Plug your license key (dongle) into the parallel or USB port
- 2. Log into Windows using an account with administrative privileges.
- 3. Place the Legitronic Labeling Software CD in the CD ROM drive and let it start. Choose the option to install as a Single User Hardware Key. (Figure 1)

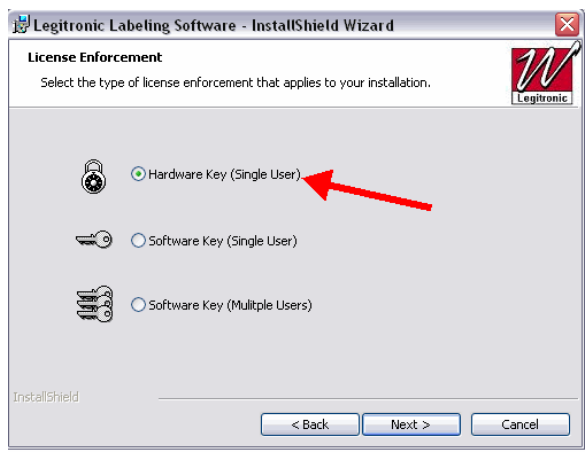

Figure 1

4. After Legi is installed, go to the Windows Program Group that the installation created and run the Sentinel Installer program. (Figure 2a-b)

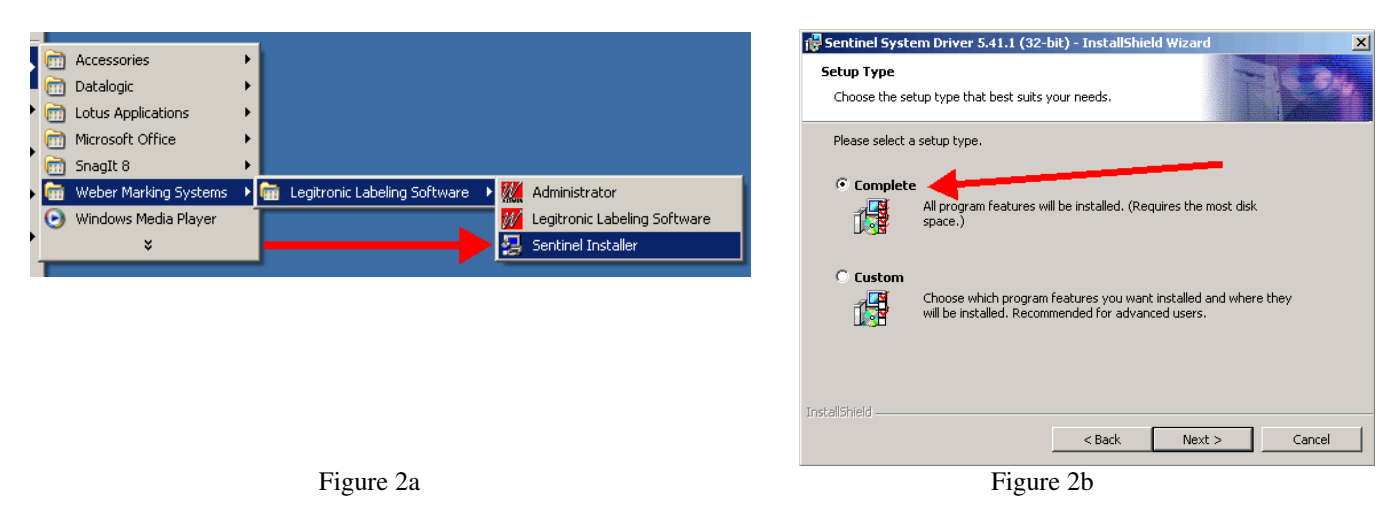

## Install New Printer Drivers

- 5. Log into Windows using an account with administrative privileges.
- 6. Open the Printers area of Windows. (Figure 3)

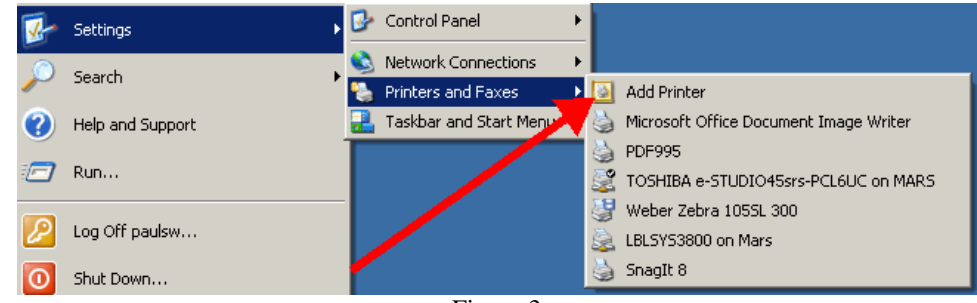

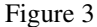

7. Click the Add a Printer link and follow the Add a Printer Wizard instructions. (Figure 4)

| Add Printer Wizard |                                                                                                    |  |  |
|--------------------|----------------------------------------------------------------------------------------------------|--|--|
|                    | Welcome to the Add Printer<br>Wizard                                                                                                    |  |  |
|                    | This wizard helps you install a printer or make printer<br>connections.                                                                                                    |  |  |
|                    | <ul> <li>If you have a Plug and Play printer that connects through a USB port (or any other hot pluggable port, such as IEEE 1394, infrared, and so on), you do not need to use this wizard. Click Cancel to close the wizard, and then plug the printer's cable into your computer or point the printer toward your computers infrared port, and turn the printer on. Windows will automatically install the printer for you.</li> <li>To continue, click Next.</li> </ul> |  |  |
|                    | < Back Next > Cancel                                                                                                    |  |  |

Figure 4

8. Choose the Local Printer option, but UNCHECK the setting that allows Windows to detect Plug and Play devices. (Figure 5)

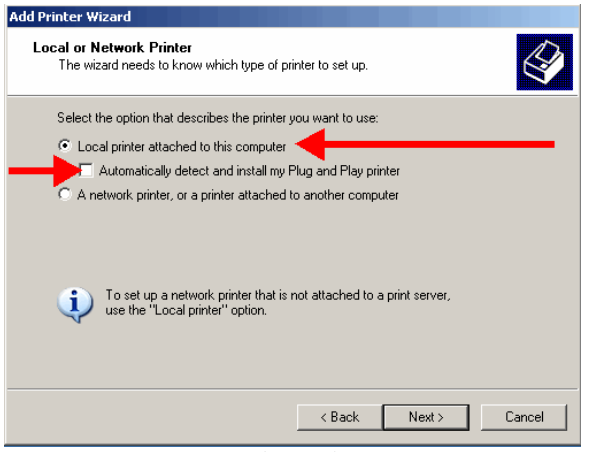

Figure 5

9. Direct the printer to the port where it is installed. (Figure 6) NOTE: If using a networked printer contact your Network Administrator.

| Add Printer Wizard                                                                                                    |
|----------------------------------------------------------------------------------------------------|
| Select a Printer Port<br>Computers communicate with printers through ports.                                                                                                    |
| Select the port you want your printer to use. If the port is not listed, you can create a new port.                                                                                                    |
| Use the following port: LPT1: (Recommended Printer Port)                                                                                                    |
| IPT1: (Recommended Printer Port)     IPT1: (Recommended Printer Port)     The connector for this p     IPT3: (Printer Port)     OMLI: Genal Port)     COMLI: Genal Port)     COMLI: Genal Port     COMLI: Genal Port)     COMLI: Genal Port     COMLI: Genal Port     COMLI: Genal Po |
| < Back Next > Cancel                                                                                                    |
|                                                                                                    |

Figure 6

10. Click the Have Disk button when the list of manufacturers and printers on the Install Printer Software window comes up. (Figure 7)

| Add Printer Wizard                                                                                   |                                                                                                    |
|----------------------------------------------------------------------------------------------------|----------------------------------------------------------------------------------------------------|
| Install Printer Software<br>The manufacturer and model deter                                         | mine which printer software to use.                                                                                               |
| Select the manufacturer and mo<br>disk, click Have Disk. If your pri<br>com, tible printer software. | del of your printer. If your printer came with an installation<br>nter is not listed, consult your printer documentation for      |
| Manufacturer<br>Toshiba<br>Unisys<br>Varityper<br>Wang<br>Weber Marking Systems                      | Vers Zebra Z4M Plus 300<br>Weber Zebra Z4M Plus 300<br>Weber Zebra 26M Plus 203<br>Weber Zebra 26M Plus 300<br>Weber Zebra 90XIII |
| A This driver is not digitally sign<br>Tell me why driver signing is importan                        | ed! Windows Update Have Disk                                                                                                    |
|                                                                                                    | Figure 7                                                                                                    |

11. Click the Browse button on the Install from Disk window. (Figure 8)

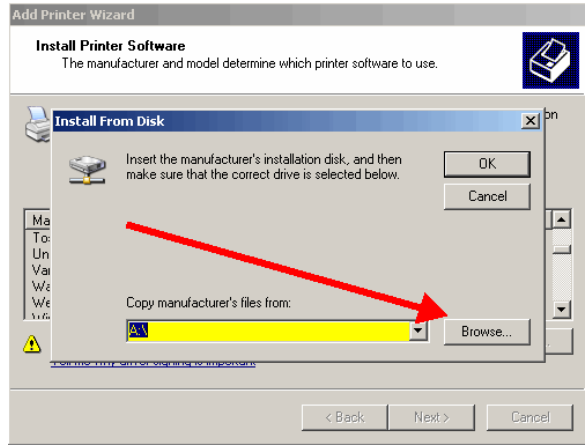

Figure 8

Browse to C:\Program Files\Weber Marking Systems\Legitronic Labeling Software\Printer Drivers\Windows-NT-2000-XP\English folder. (Figure 9)

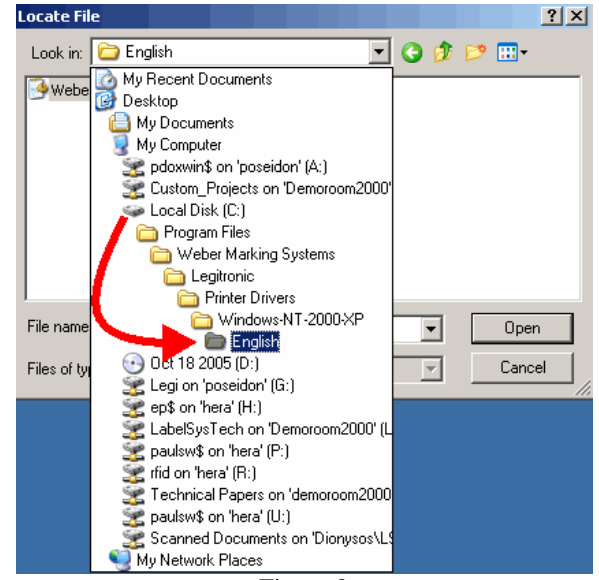

Figure 9

12. Double-click on WeberNT.inf. (Figure 10)

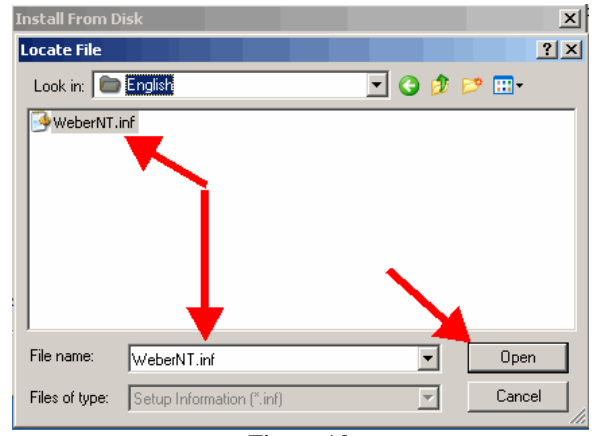

Figure 10

13. Click OK on the Install from Disk window. (Figure 11)

| Install Printer Software<br>The manufacturer and model determine which printer software to use.                                                                                                    |
|----------------------------------------------------------------------------------------------------|
| Install From Disk  Install From Disk  Install From Disk  Install From Disk  Install From Disk  Install from Disk  Install from Disk  Cancel  Ma To: Un Vai Vai Vai Vai Vai Vai Vai Vai Vai Vai                                                                                                    |
| Insert the manufacturer's installation disk, and then OK make sure that the correct drive is selected below. Cancel                                                                                                    |
| Company de activação da companya de la companya de la compa |
| C Copy indicacture sines roun.  C. Program Files/Weber Marking Systems/Legitron  Browse  Browse                                                                                                    |
| < Back Next > Cancel                                                                                                    |

Figure 11

- 14. Scroll through the list of printers and highlight the model to install. (Figure 12)
- 15. Click Next. (Figure 12)

**NOTE:** If asked to replace or keep the existing driver, choose replace.

| Add Printer Wizard                                                                                                |                                                                                                    |
|----------------------------------------------------------------------------------------------------|----------------------------------------------------------------------------------------------------|
| Install Printer Software<br>The manufacturer and model determine (                                                | which printer software to use.                                                                                |
| Select the manufacturer and model of<br>disk, click Have Disk. If your printer is<br>compatible printer software. | your printer. If your printer came with an installation<br>not listed, consult your printer documentation for |
| Printers                                                                                                    | <b>A</b>                                                                                                    |
| Weber Zebra Z4M Plus 300                                                                                          |                                                                                                    |
| Weber Zebra Z6M Plus 203                                                                                          | _                                                                                                    |
| Weber Zebra Z6M Plus 390                                                                                          |                                                                                                    |
| Weber Zebra 90XiIII                                                                                               |                                                                                                    |
| Wabar Zabra 96Vill                                                                                                | <u> </u>                                                                                                    |
| This driver is not digitally signed.<br>Tell me why driver signing is important                                   | Windows Update Have Disk                                                                                      |
|                                                                                                    |                                                                                                    |
|                                                                                                    | < Back Next > Cancel                                                                                          |

Figure 12

- Continue through the Add a Printer Wizard.
   Choose No to Default Printer, Share Printer and Print a Test Page. (Figure 13a, b, c)

| Add Printer Wizard                                                                                                    |                                                                                                    | Ì                                                   | Add Printer Wizard                                                                                               |                                                                                                    |
|----------------------------------------------------------------------------------------------------|----------------------------------------------------------------------------------------------------|-----------------------------------------------------|----------------------------------------------------------------------------------------------------|----------------------------------------------------------------------------------------------------|
| Name Your Printer<br>You must assign a name to this printer.                                                                                                    | Ø                                                                                                    |                                                     | Printer Sharing<br>You can share this printer                                                                    | with other network users.                                                                                               |
| Type a name for this printer. Because some programs do n<br>name combinations of more than 31 characters, it is best to<br>possible.<br>Printer name:<br>WeberZebra S0XIII<br>Do you want to use this printer as the default printer?<br>○ Yes<br>○ No | ot support printer and server<br>a keep the name as short as                                                               |                                                     | If you want to share this pr<br>suggested name or type a<br>users.<br>C Do not share this print<br>C Share name: | inter, you must provide a share name. You can use the<br>new one. The share name will be visible to other network<br>ar |
| < Back                                                                                                    | Next > Cancel                                                                                                    |                                                     |                                                                                                    | < Back Next > Cancel                                                                                                    |
| Figure 13a                                                                                                    | Add Printer Wizard<br>Print Test Page<br>To confirm that the printer is i<br>Do you want to print a test pa<br>C Yes<br>No | Pigure ISD<br>Installed properly, you can print a t | est page.                                                                                                    | Figure 13                                                                                                    |
|                                                                                                    |                                                                                                    | < Back                                              | Next > Cancel                                                                                                    |                                                                                                    |

18. Click Finish to complete the Add Printer Wizard. (Figure 14)

| Add Printer Wizard |                               |                                                                                   |
|--------------------|-------------------------------|-----------------------------------------------------------------------------------|
|                    | Comple<br>Wizard              | ting the Add Printer                                                              |
|                    | You have suc<br>You specified | ccessfully completed the Add Printer Wizard.<br>I the following printer settings: |
|                    | Name:                         | Weber Zebra 90XiIII                                                               |
|                    | Share name:                   | <not shared=""></not>                                                             |
|                    | Port                          | COM1:                                                                             |
|                    | Model:                        | Weber Zebra 90XiIII                                                               |
|                    | Default:                      | No                                                                                |
|                    | Test page:                    | No                                                                                |
|                    |                               |                                                                                   |
|                    | To close this                 | wizard, click Finish.                                                             |
|                    |                               | < Back Finish Cancel                                                              |
|                    |                               |                                                                                   |

Figure 14

19. Choose Continue Anyway to the Windows Certification warning.(Figure 15)

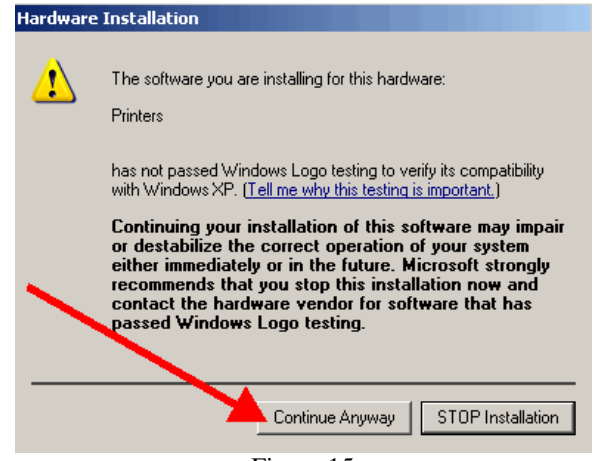

Figure 15

- 20. Right-click on the newly installed printer.
- 21. Choose Properties from the quick-pick menu. (Figure 16)

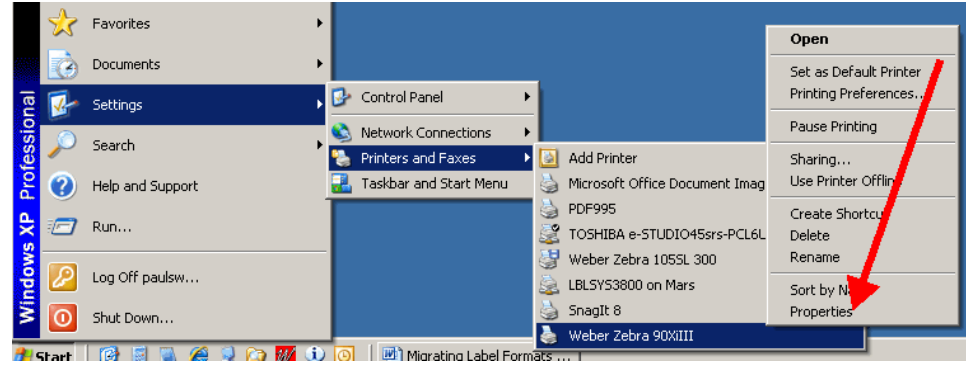

Figure 16

22. Click on the Ports tab.(Figure 17)

| Weber Ze   | bra 90YiTTI Pron    | ortios         |          | 2 X      |
|------------|---------------------|----------------|----------|----------|
| S weber ze | ога зохин гтор      | ci lies        |          | <u></u>  |
| Devic      | e Settings          | Fonts          | G        | iraphics |
| General    | Sharing             | Ports          | Advanced | Security |
|            |                     |                |          |          |
|            | Weber Zebra 90      | XIII           |          |          |
|            |                     |                |          |          |
| Location:  | J                   |                |          |          |
| Comment:   |                     |                |          |          |
|            | I                   |                |          |          |
| Model:     | Weber Zebra 90>     | (iII)          |          |          |
| - Features |                     |                |          |          |
| Color: No  | 1                   | Paper av       | ailable: | · ·      |
| Double-s   | ided: No            |                |          | <u>^</u> |
| Staple: U  | Inknown             |                |          |          |
| Sneed: L   | Inknown             |                |          |          |
| Mavirouro  | resolution: 300 dr  |                |          | <b>T</b> |
| Maximum    | ricsolucion, 500 up | · ,·           |          |          |
|            | D.i.                |                |          | P        |
|            | Prin                | ung Preference |          | eschage  |
|            | Γ                   | 0K             | Cancel   | Apply    |
|            |                     | UN             |          | - Andre  |
|            |                     | Figure 17      |          |          |

23. **Uncheck** the Enable Bidirectional Support option (near the lower left) UNLESS your printer is USB enabled. (Figure 18)

| 🍓 Weber Zeb                                                     | ra 90XiIII Pro                                                                                           | perties  |                                 |                                 | ? ×                |
|-----------------------------------------------------------------|----------------------------------------------------------------------------------------------------|----------|---------------------------------|---------------------------------|--------------------|
| Device<br>General                                               | e Settings<br>Sharing<br>/eber Zebra 90Xi<br>ollowing port(s). [                                         | Ports    | onts<br>Adva<br>will print to t | Gra<br>anced  <br>ne first free | aphics<br>Security |
| Port<br>LPT1:<br>LPT2:<br>LPT3:<br>COM2<br>COM3<br>COM4<br>COM4 | Description<br>Printer Port<br>Printer Port<br>Printer Port<br>Serial Port<br>Serial Port<br>Serial Port | F        | Printer                         | , 90×iIII                       |                    |
| Add F                                                           | idirectional support                                                                                     | Delete P | 'ort                            | Configure                       | e Port             |
|                                                                 | [                                                                                                    | OK       | Ca                              | ancel                           | Apply              |

Figure 18

**NOTE:** If you need to make changes to your port settings click on the Configure Port button. (Figure 19a, b) Ask your IS department if such changes are needed. (The recommended COM1 settings are shown)

| 🖢 Weber Zeb       | ra 90XiIII Proj           | perties        |                        | <u>? ×</u> |
|-------------------|---------------------------|----------------|------------------------|------------|
| Device<br>General | Settings<br>Sharing       | Fonts Ports    | Advanced               | Graphics   |
| 🍓 w               | eber Zebra 90Xil          | 11             |                        |            |
| Print to the fo   | ollowing port(s). E<br>t. | )ocuments will | print to the first fre | e          |
| Port              | Description               | Print          | er                     | <u> </u>   |
| LPT1:             | Printer Port              |                |                        |            |
| LPT2:             | Printer Port              |                |                        |            |
| LPT3:             | Printer Port              |                |                        |            |
| 🗌 🗆 сом2:         | Serial Port               |                |                        |            |
| 🛛 🗆 сомз:         | Serial Port               |                |                        |            |
| 🗌 🗆 сом4:         | Serial Port               |                |                        |            |
| COM1:             | Serial Port               | Web            | er Zebra 90XiIII       | <b>-</b>   |
| Add P             | ort                       | Delete Port    | Config                 | ure Port   |
| Enable pr         | inter pooling             | /              |                        |            |
|                   | [                         | ОК             | Cancel                 | Apply      |

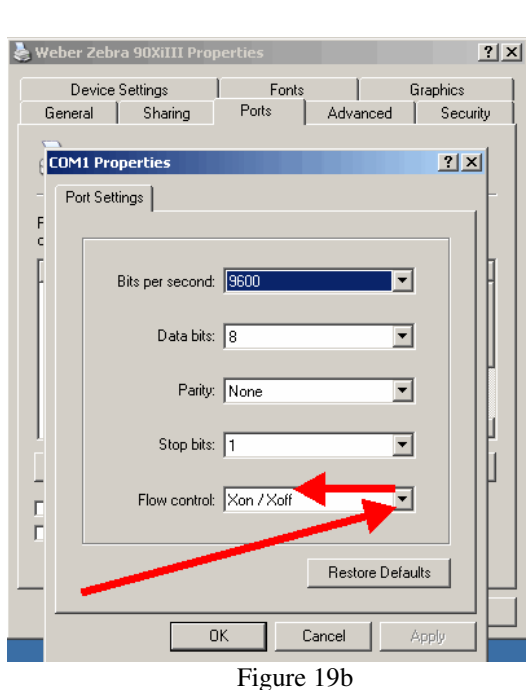

Figure 19a

24. Click on the Device Settings tab. (Figure 20)

| 邊 Weber Zeb       | ra 90XiIII Pr           | operties   |                         |                 |                 | ? ×   |
|-------------------|-------------------------|------------|-------------------------|-----------------|-----------------|-------|
| Device<br>General | Settings<br>Sharing     | I<br>Ports | Fonts                   | )<br>Advanced   | Graphics<br>Sec | urity |
| 🍓 w               | 'eber Zebra 900         | ×iIII      |                         |                 |                 |       |
| Print to the fo   | ollowing port(s).<br>t. | Document   | ts w <sup>e</sup> l pri | nt to the first | t free          |       |
| Port              | Description             |            | Printer                 | •               |                 |       |
| LPT1:             | Printer Port            |            |                         |                 |                 |       |
| LPT2:             | Printer Port            |            |                         |                 |                 |       |
| LPT3:             | Printer Port            |            |                         |                 |                 |       |
| СОМ2:             | Serial Port             |            |                         |                 |                 |       |
| 🗆 сомз:           | Serial Port             |            |                         |                 |                 |       |
| СОМ4:             | Serial Port             |            |                         |                 |                 |       |
| 🛛 🗹 СОМ1:         | Serial Port             |            | Weber                   | Zebra 90Xil     | II              | -     |
| Add P             | ort                     | Delete     | Port                    | Cor             | nfigure Port.   |       |
| 🔲 Enable bi       | idirectional sup        | port       |                         |                 |                 |       |
| 🔲 Enable pi       | rinter pooling          |            |                         |                 |                 |       |
|                   |                         |            |                         |                 |                 |       |
|                   |                         | Close      |                         | Cancel          | Ap              | ply   |

Figure 20

25. Click on the Properties button for the Setup Label Size option. (Figure 21)

| ≽ Weber Zebra 90XiIII Properties 🤶                                                                                       | × |
|----------------------------------------------------------------------------------------------------|---|
| General Sharing Ports Advanced Security<br>Device Settings Fonts Graphics                                                |   |
| Weber Zebra 90XIIII Device Settings           Setup Label size         Properties           Cutter: Cutter not installed |   |
| Close Cancel Apply                                                                                                    |   |
| Figure 21                                                                                                    |   |

26. Change the label settings from the existing values to 20 inches by 20 inches, (Figure 22a, b) and click OK.

Figure 22a

Figure 22b

27. Click Close to finish setting up your printer. (Figure 23)

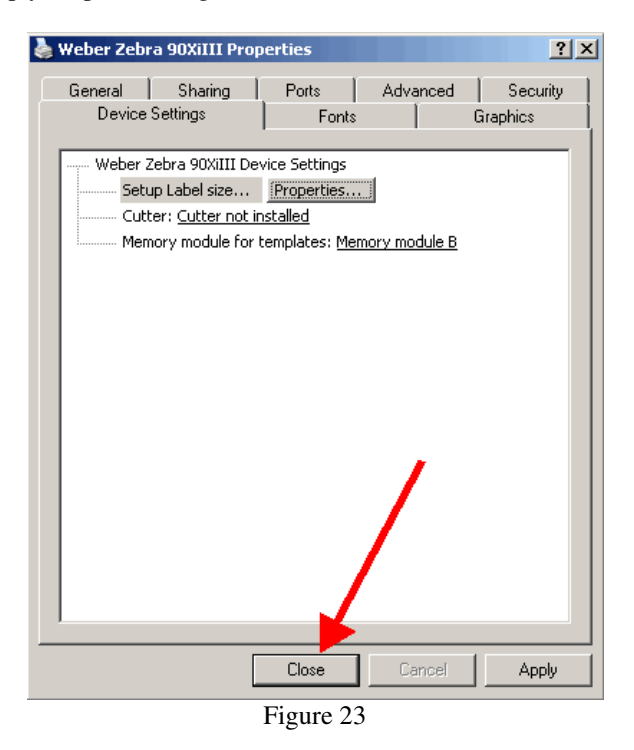

Your Legitronic Labeling software is installed and ready to use.

If you have any questions about the material covered in this document, please call Labeling Systems at 847.364.8500 ext 773